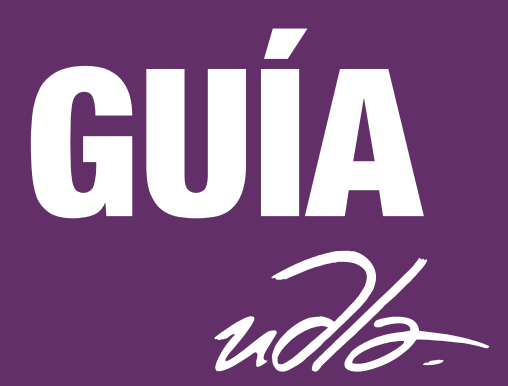

# GUÍA PARA LA CREACIÓN DE LA VERSIÓN DIGITAL DE LOS TRABAJOS DE TITULACIÓN

## Área responsable: Secretaría Académica

Versión: 1.0

REGLAMENTO / POLÍTICA / MODELO / PROCESO / PROCEDIMIENTO / INSTRUCTIVO / GUÍA

#### GUÍA PARA LA CREACIÓN DE LA VERSIÓN DIGITAL DE LOS TRABAJOS DE TITULACIÓN

## CONTENIDO

| 1. | PRESENTACIÓN                   | .2  |
|----|--------------------------------|-----|
| 2. | OBJETIVO                       | .2  |
| 3. | CREACIÓN DE LA PORTADA         | .2  |
| 4. | CREACIÓN DE CONTRAPORTADA      | .5  |
| 5. | GENERACIÓN DEL DOCUMENTO FINAL | . 6 |

#### 1. PRESENTACIÓN

La presente guía contiene los lineamientos para crear la versión digital de los trabajos de titulación de los estudiantes.

### 2. OBJETIVO

Facilitar al estudiante la creación del archivo final del trabajo de titulación.

### 3. CREACIÓN DE LA PORTADA

- 1. Asegúrese que su computadora tenga el programa "Adobe Acrobat", caso contrario debe descargarlo antes de iniciar la edición de su portada.
- 2. Ingresar a la página <u>http://www.udla.edu.ec/vida-universitaria/secretaria-academica/reglamentos/</u>, descargar editable de portada y contraportada.
- 3. Abrir el archivo portada y dar clic en la opción "resaltar campos existentes", que se encuentra al lado derecho de su pantalla.

| 2 | ) Crear -   🖄 💾 🖗 🖶 🕼 🖂   🕸 🔗 🤛 🕼 🖟 😫 📅                                        | Personalia   | zar 👻 🛃          |
|---|--------------------------------------------------------------------------------|--------------|------------------|
|   | ) (1) 1 / 1 (1) (2) (35% ) (35% ) (35% ) (4) (4) (4) (4) (4) (4) (4) (4) (4) ( | Firmar       | Comentario       |
|   | Por favor, rellene el siguiente formulario.                                    | 📑 Resaltar c | ampos existentes |

- 4. Aparecerán los recuadros lilas editables, en donde deberá ingresar los siguientes datos:
  - **Primero:** Nombre de la Facultad o Escuela
  - **Segundo:** Tema de tesis debe ser el mismo inscrito en el departamento de titulación.
  - **Tercero:** Tutor inmediatamente abajo: nombres completos del estudiante.
  - Cuarto: Año inmediatamente abajo: año de elaboración de la tesis.

#### GUÍA PARA LA CREACIÓN DE LA VERSIÓN DIGITAL DE LOS TRABAJOS DE TITULACIÓN

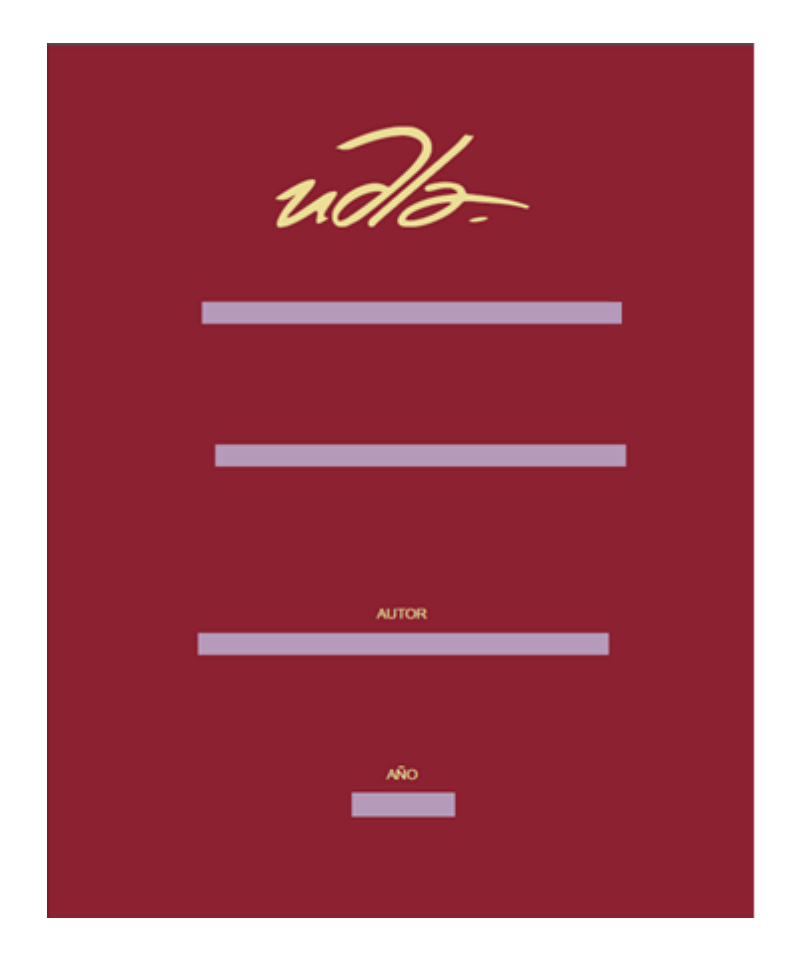

5. Una vez terminada la edición de la portada de su trabajo, dar clic en archivo e imprimir.

| PORTADA TESOS UDLA_1.pdf - Adobe Acro    | obat Pro   |  |  |
|------------------------------------------|------------|--|--|
| Archivo Edición Ver Ventana Ayuda        |            |  |  |
| 🚵 Abrir                                  | Ctrl+0     |  |  |
| 🔁 C <u>r</u> ear 🔸                       |            |  |  |
| 💾 <u>G</u> uardar                        | Ctrl+S     |  |  |
| Guardar c <u>o</u> mo Ma                 | yús+Ctrl+S |  |  |
| Guar <u>d</u> ar como otro               | •          |  |  |
| ⊠ <u>E</u> nviar archivo                 |            |  |  |
| 📝 Obtener firma de documentos            |            |  |  |
| Rec <u>u</u> perar                       |            |  |  |
| Ce <u>r</u> rar                          | Ctrl+W     |  |  |
| Propiedades                              | Ctrl+D     |  |  |
| 🖨 Impr <u>i</u> mir                      | Ctrl+P     |  |  |
| 1 C:\Users\\PORTADA TESOS UDLA_1.pdf     | F          |  |  |
| 2 F:\PORTADA TESOS UDLA_1.pdf            |            |  |  |
| 3 C:\Users\\Guia-General-de-Titulacion.p | df         |  |  |
| 4 \\snfile01\\Ana Sabaté 502160.pdf      |            |  |  |
| 5 C:\Calendario Titulaeptiembre 2016.pc  | df         |  |  |
| <u>S</u> alir                            | Ctrl+Q     |  |  |
|                                          |            |  |  |

#### GUÍA PARA LA CREACIÓN DE LA VERSIÓN DIGITAL DE LOS TRABAJOS DE TITULACIÓN

6. En impresora, buscar Adobe PDF.

| Imprimir                                                                                                    |                                                                                                    |
|----------------------------------------------------------------------------------------------------|----------------------------------------------------------------------------------------------------|
| Impresora: Adobe PDF   Propiedades  Copias: 1  Imprimi en escal                                                                                                    | Avanzada Ayuda 🕢                                                                                                    |
| Páginas que imprimir         ● Todo         ● Página actual         ● Páginas 1         ▶ Más opciones         Tamaño administración de páginas         ● Lamaño         ● Póster         ● Múltiple         ● Folleto         ● Ajustar         ● Tamaño real         ● Ajustar páginas grandes         ● Escala personalizada:         100       %         ■ Elegir origen del papel por tamaño de página PDF | Formularios y comentarios<br>Documento y marcas<br>Resumir comentarios<br>Escala: 94%<br>215,9 x 279,4 mm<br>USAN COMPARIANCE OF COMPARIANCE OF COMPARI |
| Orientación:                                                                                                    | Página 1 de 1                                                                                                    |
| Configuración de página                                                                                                    | Imprimir Cancelar                                                                                                    |

7. En tamaños y administración de páginas dar clic en "escala personalizada" y elegir la opción "elegir origen del papel por tamaño de página PDF" y dar clic en la opción de imprimir.

| nprimir                                                           |                                                                                                    |
|-------------------------------------------------------------------|----------------------------------------------------------------------------------------------------|
| Impresora: Adobe PDF    Propiedades  Copias: 1  Imprimir en escal | Avanzada Ayuda 🕜                                                                                                    |
| Páginas que imprimir                                              | Formularios y comentarios         Documento y marcas         Resumir comentarios         Documento: 209,9 x 296,7mm         209,97 x 297,03 mm         Image: Compare to the second of the second of the seco |
|                                                                   | < Página 1 de 1                                                                                                    |
| Configuración de página                                           | Imprimir Cancelar                                                                                                    |

8. Le aparecerá el siguiente cuadro, dar clic en guardar. Guardar en el escritorio o en la carpeta que se encuentre su trabajo de titulación.

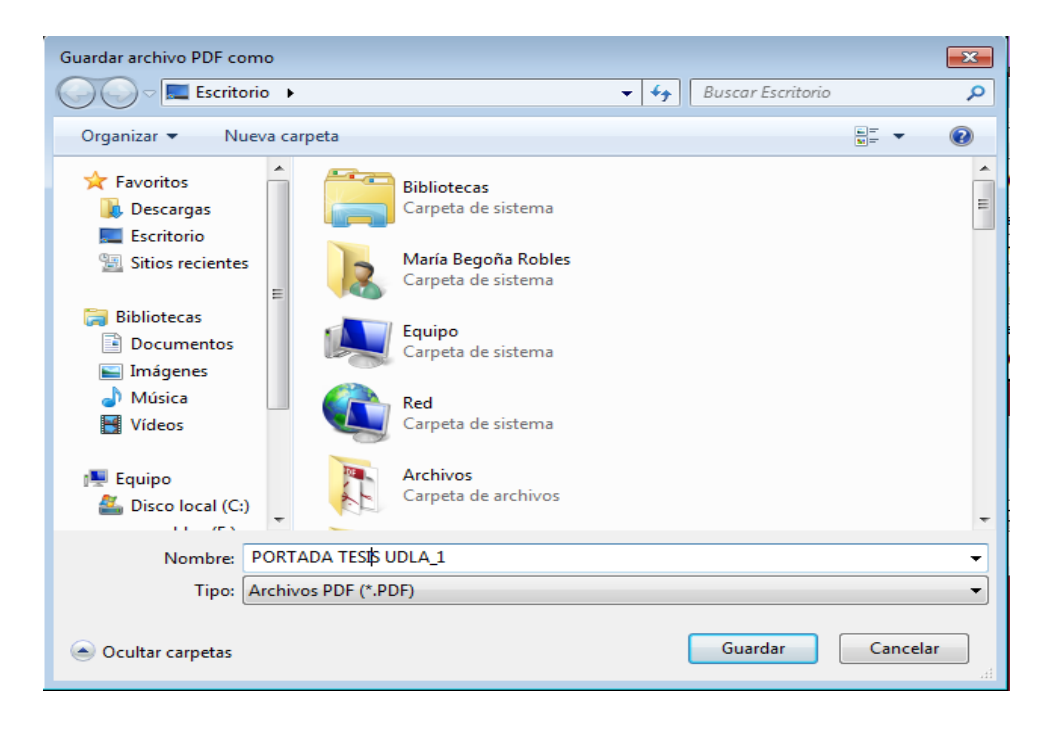

### 4. CREACIÓN DE CONTRAPORTADA

1. Guardar el archivo "contraportada", en el escritorio o en la carpeta que se encuentre realizando su trabajo:

## 5. GENERACIÓN DEL DOCUMENTO FINAL

1. Guardar su trabajo de titulación en versión PDF (revisar que se encuentre todo el contenido en tamaño de hoja A4):

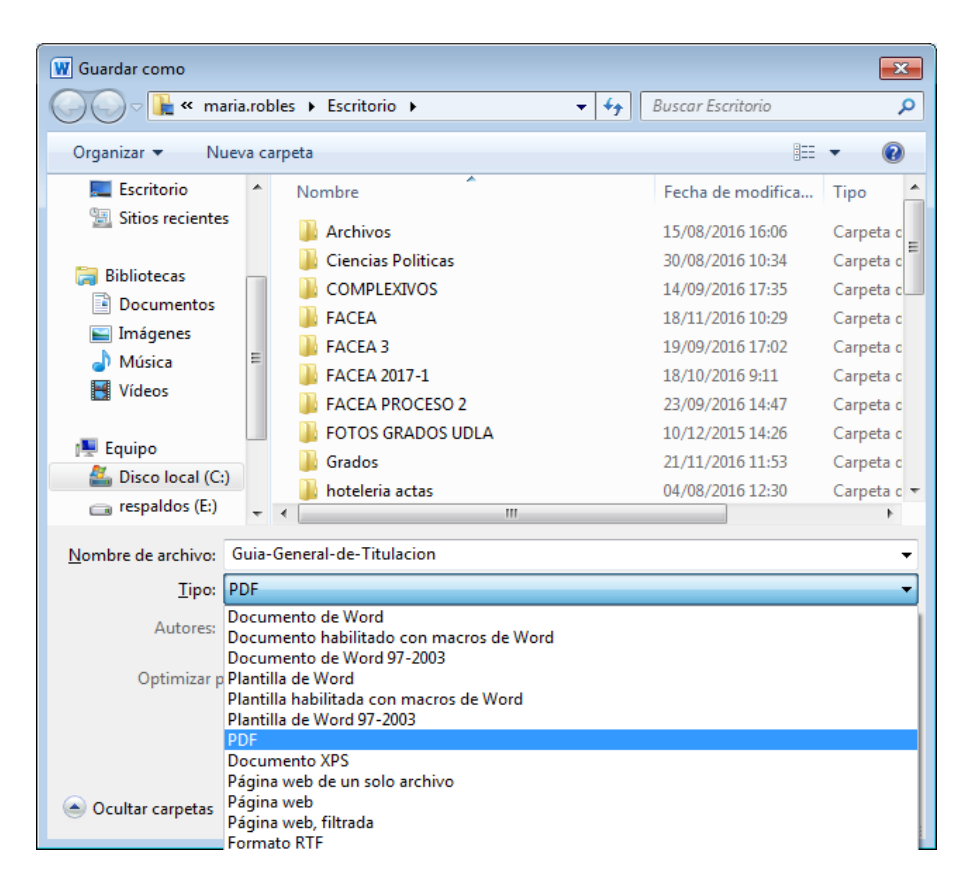

2. Abrir "ADOBE ACROBAT", donde se desplegarán las siguientes opciones:

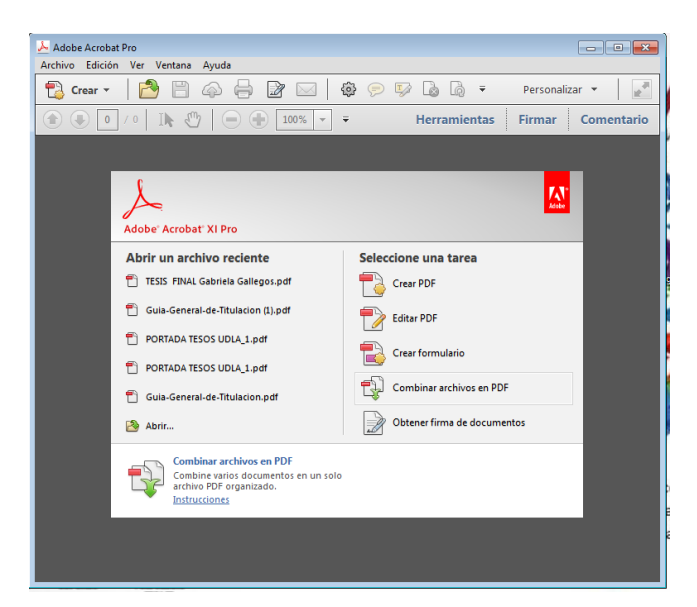

3. Dar clic en combinar archivos en PDF y se desplegará la siguiente ventana:

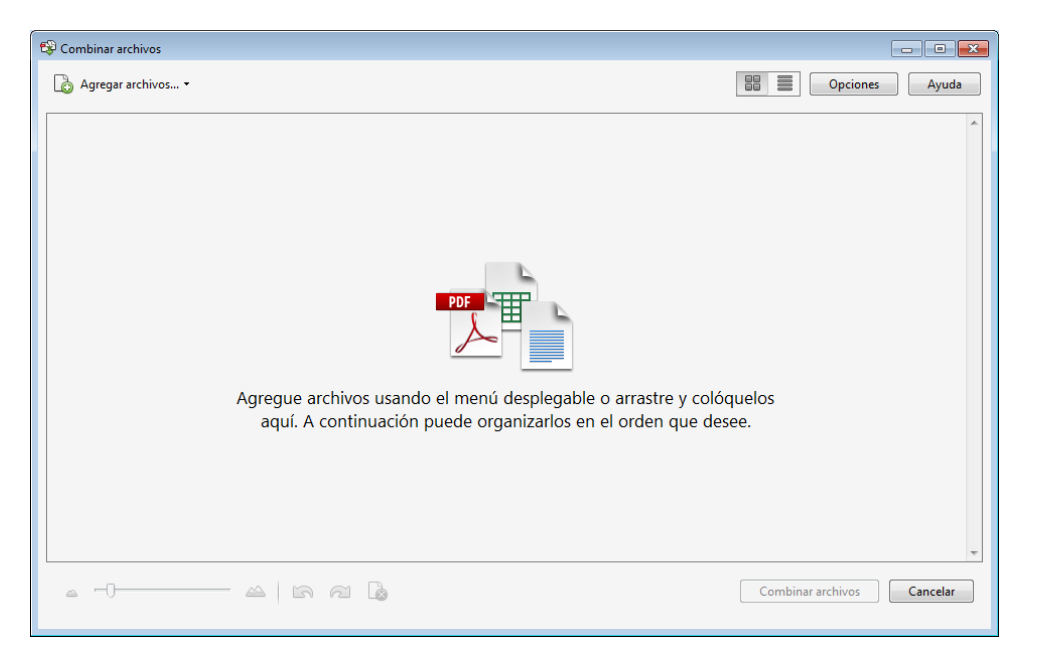

- 4. Dar clic en la opción "agregar archivos".
- 5. Seleccionar uno por uno los siguientes archivos en el siguiente orden: portada pdf, trabajo de titulación pdf, contraportada pdf.

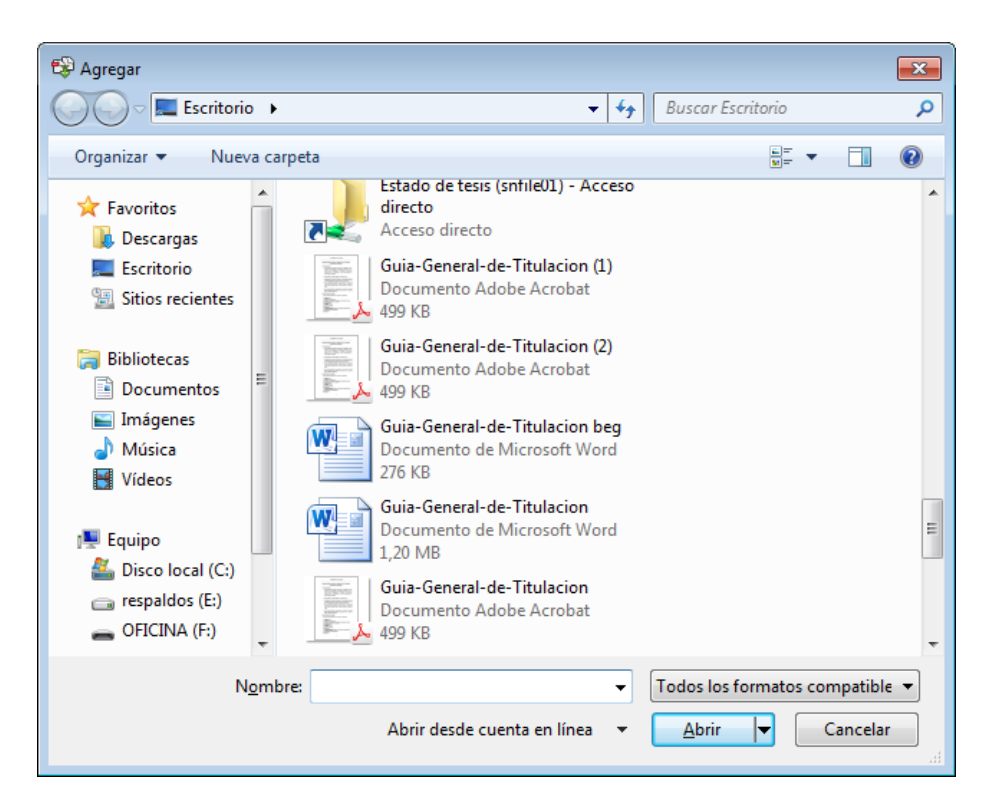

6. Una vez agregado todos los archivos (portada, trabajo y contraportada), aparecerá la siguiente ventana:

| Combinar archivos    |           |                |                            |
|----------------------|-----------|----------------|----------------------------|
| 🚡 Agregar archivos 🔻 |           |                | Opciones Ayuda             |
| PORTADA TEpdf        | Cua-Gepdf | contraportapdf |                            |
| a -0 a               |           |                | Combinar archivos Cancelar |

7. Dar clic en combinar archivos y tendrás un solo archivo PDF.